## Klimaateffectatlas Handleiding

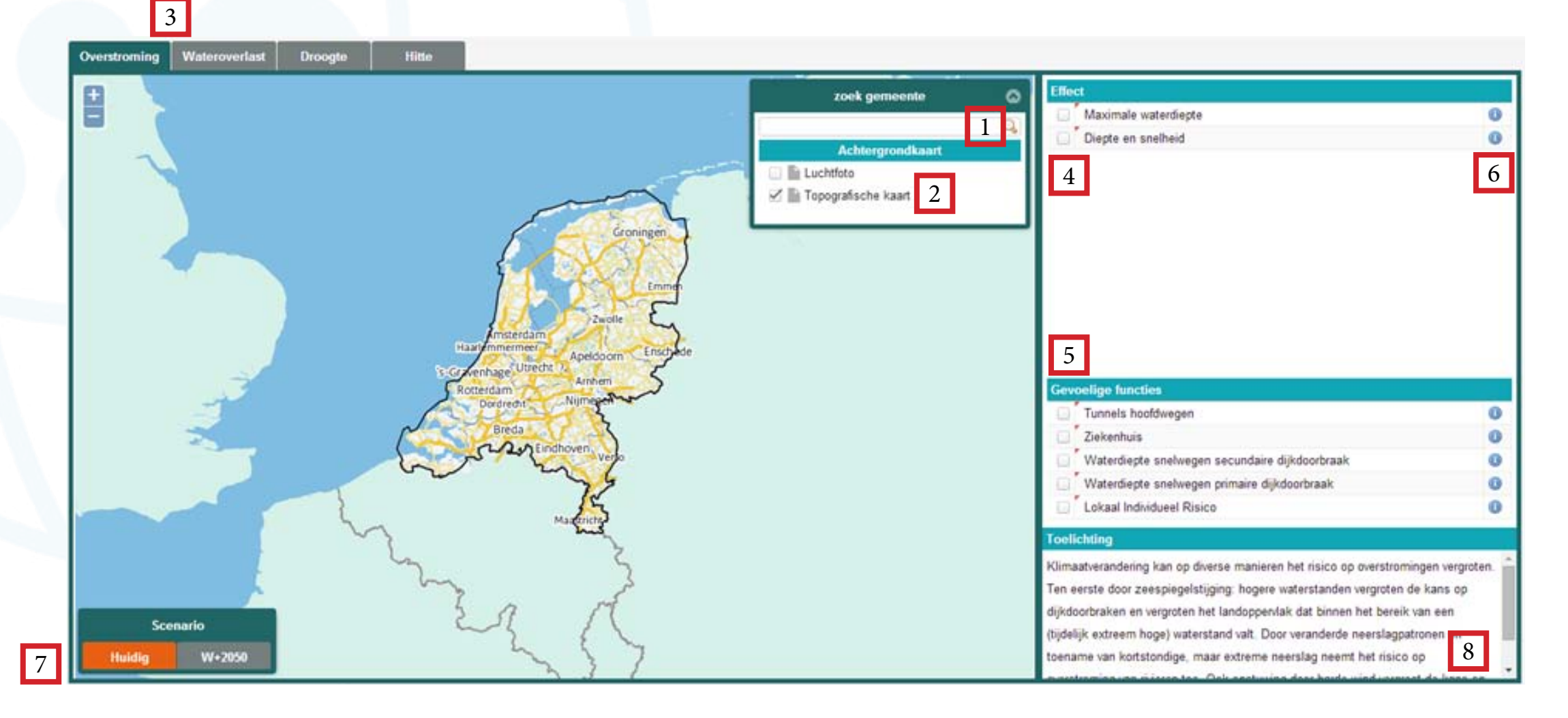

- **1** Zoekfunctie gemeente: Wanneer u de Klimaateffectatlas voor u ziet heeft u de mogelijkheid om de naam van een gemeente in te voeren. Na het invoeren van de gemeentenaam zoomt de atlas direct naar de door u ingevulde gemeente. Daarnaast heeft u de mogelijkheid om met het "scrolwiel van de muis" of de "plus- en minknoppen" in en uit te zoomen.
- 2 Achtergrondkaart: Onder het invoerveld voor gemeenten heeft u de mogelijkheid om een achtergrondkaart te selecteren. U heeft de keuze tussen een luchtfoto, topografische kaart, hoogtekaart en de landschapstypekaart. Uitleg over de legenda's van de hoogtekaart en de landschapstypekaart is terug te vinden via een link in de toelichting.
- 3 Thema: In de bovenste balk van de Klimaateffectatlas ziet u vier knoppen met daarin de klimaat thema's: Overstroming, Wateroverlast, Droogte en Hitte. Via deze knoppen kunt u door de verschillende thema's navigeren en zo naar de gewenste informatie over de klimaateffecten in uw gebied gaan.

- 4 Effecten: In de rechter kolom vindt u de legenda met daarin de verschillende 'effecten' (overstroming, bodemdaling, UHI, etc.) die u door middel van aanvinken aan en uit kan zetten. Elk thema heeft een bijbehorende lijst aan effecten die uiten aangezet kunnen worden. Bij het aanzetten van een effect toont de atlas direct de bijehorende kaart.
- **5 Gevoelige functies:** Onder de lijst met effecten vindt u een lijst met 'gevoelige functies'. Deze functies kunnen kwetsbaar zijn als zij in het gebied liggen waar de klimaateffecten een rol (gaan) spelen. Voor het zien van bepaalde functies moet u voldoende zijn ingezoomd op uw gebied. Ook de gevoelige functies kunt u door middel van aanvinken aan en uit zetten.
- 6 Informatie: Door op het i-icoontje achter een effect of gevoelige functie te klikken, krijgt u aanvullende informatie over het effect of de gevoelige functie. Sommige effecten en gevoelige functies spreken voor zich en hebben daardoor geen aanvullende informatie.

- Scenario's: Bij een aantal klimaateffecten is het mogelijk om via de scenario knoppen door de scenario's te navigeren. De Klimaateffectatlas bevat voor bepaalde effecten informatie voor het huidige en het W+ scenario voor 2050. Effecten en gevoelige functies die grijs kleuren na het aanklikken van het W+ scenario bevatten geen informatie voor 2050. Door het ontbreken van informatie geeft deze atlas geen informatie over het G, G+ en het W scenario.
- 8 **Toelichting:** Per thema (overstroming, wateroverlast, droogte en hitte) is hier een toelichting te lezen over dit thema in de Klimaateffectatlas.